## 【APRINe ラーニングプログラム (eAPRIN) 受講方法】受講者用

1. eAPRINのトップページを表示し、ログインをクリックしてください。

eAPRIN URL : <u>https://edu.aprin.or.jp/</u>

| C https://edu.aprin.or.jp               |                                                                                                    | * 0 🗉 🗞                     |
|-----------------------------------------|----------------------------------------------------------------------------------------------------|-----------------------------|
| APRIN eラーニングプログラム(eAPRIN) 日本語           | (ja) *                                                                                                    | あなたはログインしていません。 <b>ログイン</b> |
| <b>Φ</b> Δ <b>P R IN</b>                |                                                                                                    |                             |
|                                         |                                                                                                    |                             |
|                                         | 一般財団法人公正研究推進協会(APRIN)提供<br>和空会理教室ローーング                                                                                                    |                             |
|                                         | The research ethics education<br>APRIN eラーニングプログラム (eAPRIN)                                                                                                    |                             |
|                                         | APRIN e-learning program (eAPRIN)                                                                                                    |                             |
|                                         | ※2018年10月1日より、ICIII Japan」から IeAPRIN(イー・エイブリン)」へ名柄 を変更いたしました<br>Effective October 1, 2018, We have changed our e-learning program name from CITI Japan to eAPRIN | 5.<br>1.                    |
|                                         | 日本語 English                                                                                                    |                             |
|                                         | ログイン Log In                                                                                                    |                             |
|                                         | ユーザ名・バスワードを忘れた方 Forgot Username or Password?                                                                                                    |                             |
|                                         | 受講者マニュアルは <u>こちら</u><br>FAQは <u>こちら</u><br>View the User's Manual                                                                                                |                             |
|                                         |                                                                                                    |                             |
|                                         | Notice about the data migration and re-issuing the course completion report                                                                                      |                             |
|                                         |                                                                                                    |                             |
|                                         | APRIN ホームページへ/Go to APRIN's homepage                                                                                                    | 100 - C                     |
|                                         | (2)                                                                                                    |                             |
|                                         | (Weithing)<br>個人情報保護方針/Privacy.Po                                                                                                    | eu<br>dicy,                 |
|                                         |                                                                                                    |                             |
| サイトニュース                                 |                                                                                                    |                             |
| APRIN主催セミナー「人文学・社会科学における公正な研究活動         | つために」                                                                                                    |                             |
| 2018年 11月 7日(水曜日) 17:56 - APRIN 事務局 の投稿 |                                                                                                    |                             |

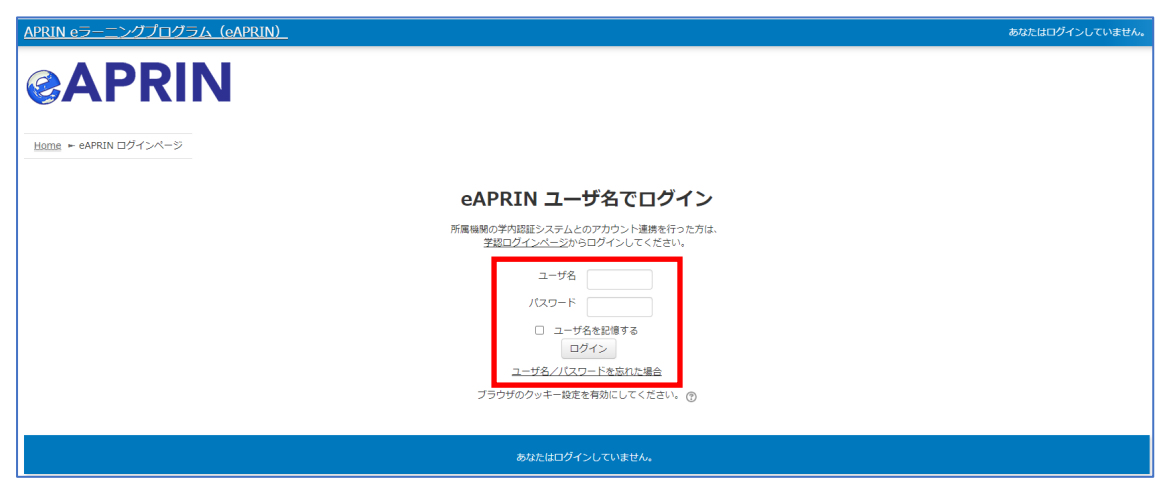

ユーザ名・パスワードを入力してログインしてください。

※ユーザー名・パスワードを忘れた方は、ログイン画面「ユーザー名・パスワードを忘れた方」「ユ ーザー名/パスワードを忘れた場合」で再設定可能です。

この方法で解決できない場合は、所属部局の担当へお問い合わせください。

## 2. ログイン後、設定されている【琉球大学コース】責任ある研究行為(理工系または人文 系)いずれかを選択し、各コースに設定された単元をすべて受講してください。

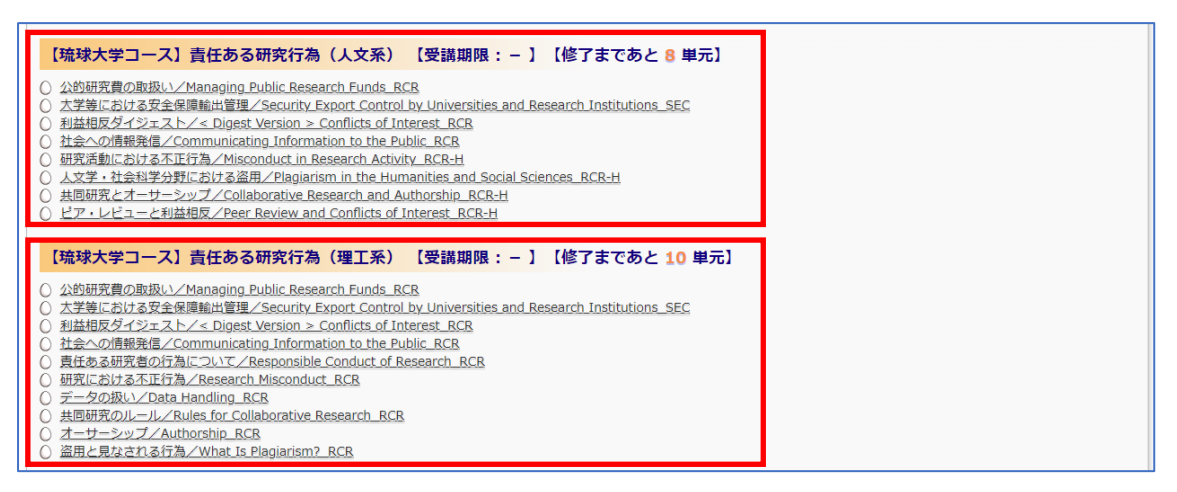

## 3. 選択した単元のリンクをクリックし教材を受講してください。途中ログアウトした場合 でも、再度ログインし、受講途中の教材から始めることが可能です。

| 公的研究費の取扱い/Managing Public Research Funds_RCR |     |                                                                                                    |  |  |
|----------------------------------------------|-----|----------------------------------------------------------------------------------------------------|--|--|
|                                              |     | はじめに、テキストを受講してください。<br>テキストの受講参告ですると、クイズを受けることができます。<br>テキストを読む/Read the text                                                              |  |  |
|                                              |     | ちう一度クイズを受けるRe-take the quiz<br>クイズで80.00歳以上を擁得すると完了となります。<br>You complete the required module when you score 80.00 percent on the quizzes. |  |  |
| メインメニューへ       前回のクイズ受講結果                    |     |                                                                                                    |  |  |
| 受験                                           | 状態  | עני-<br>עני-                                                                                                    |  |  |
| 1                                            | 進行中 |                                                                                                    |  |  |

## 4.単元にテキスト教材の受講が終了したら単元ごとにクイズ(テスト)を開始してください。

※正解率80%で受講完了です。

※教材受講後ログアウトして単元のクイズ(テスト)を受ける場合には『もう一度クイズを受ける』ボ

タンをクリックしてください。

|            |     |                                                                                                    | <u>この教材についてご意見</u> を | とお寄せください |
|------------|-----|----------------------------------------------------------------------------------------------------|----------------------|----------|
|            |     |                                                                                                    |                      | クイズへ     |
|            |     |                                                                                                    |                      |          |
|            |     | はじめに、テキストを受講してください。<br>テキストの受講を完了すると、クイズを受けることができます。                                                        |                      |          |
|            |     | テキストを読む/Read the text                                                                                       |                      |          |
|            |     | もう一度クイズを受ける/Re-take the quiz                                                                                |                      |          |
|            |     | クイズで80.00点以上を獲得すると完了となります。<br>You complete the required module when you score 80.00 percent on the quizzes. |                      |          |
|            |     |                                                                                                    |                      |          |
| 前回のクイズ受講結果 |     |                                                                                                    |                      |          |
| 受験         | 状態  |                                                                                                    | Vビュ−                 |          |
| 1          | 進行中 |                                                                                                    |                      |          |

5. 選択したコースのすべての単元を受講完了後、受講者機能-修了証一覧から修了証を発 行してください。

| 受講履歴確認         修了証一覧         教材一覧         ① 事例集教材 |                                            |
|---------------------------------------------------|--------------------------------------------|
| ····································              | -                                          |
| ♀:完了  ※:受講中                                       | ○:未受講                                      |
| 【琉球大学コース】責任ある研究行為 【修了証】 【アン                       | レケートに回答する)                                 |
| <ul> <li></li></ul>                               | <u>Conduct of Research_RCR</u><br>duct_RCR |

6. 表示された修了証に必須受講の単元がすべて表示されていることを確認してください。 科研費の応募予定者は申請前までにいずれかのコースを修了してください。

修了証の例

| COURSE COMPLETION REPORT                                                               |                     |  |  |  |
|----------------------------------------------------------------------------------------|---------------------|--|--|--|
| 栄富林大学コース2019/APRIN Course 2019 カリキュラム 修了証                                              |                     |  |  |  |
| 一般財団法人公正研究推進協会<br>Association for the Promotion of Research Integrity                  |                     |  |  |  |
| 所属機関(INSTITUTION) : 栄富林大学 (APRIN university)<br>炷(LAST NAME) : 栄富<br>名(FIRST NAME) : 鈴 |                     |  |  |  |
| 修了日(Passed on) :2019/02/15<br>修了証番号(Course Completion Report Number) :AP0000100694     |                     |  |  |  |
| 単元名(Required modules)                                                                  | 完了日(Date completed) |  |  |  |
| 責任ある研究行為について/Responsible Conduct of Research_RCR                                       | 2019/02/15          |  |  |  |
| 研究における不正行為/Research Misconduct_RCR                                                     | 2019/02/15          |  |  |  |
|                                                                                        |                     |  |  |  |
| データの扱い/Data Handling_RCR                                                               | 2019/02/15          |  |  |  |

より詳細な「<u>APRIN e ラーニングプログラム (eAPRIN) 受講者マニュアル</u>」もございますので、併せて ご利用ください。

コース名右側にも修了証発行の表示が表れます。